※この出願ガイドは「<u>受験案内</u>」と併せて確認してください。 ※国家資格としての登録日本語教員のための試験ではありませんので、注意 してください。

## 令和7年度日本語教育能力検定試験

# オンライン出願ガイド

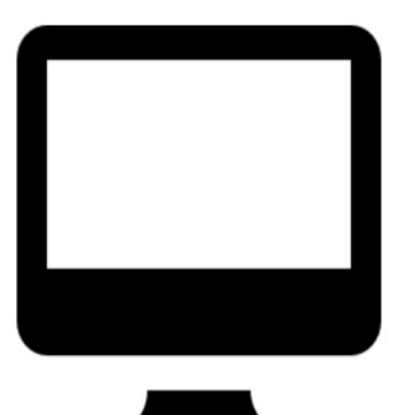

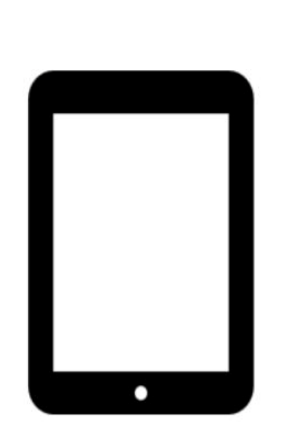

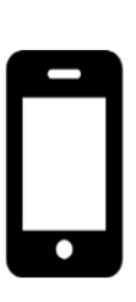

パソコン

タブレット

スマホ

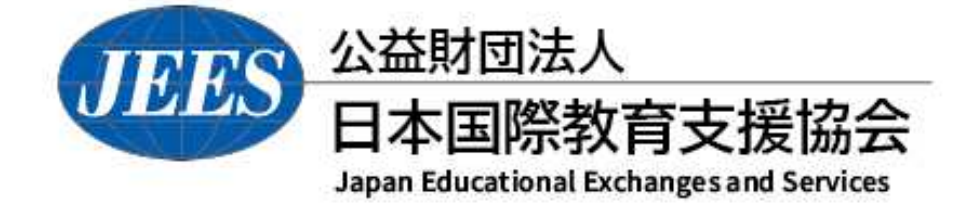

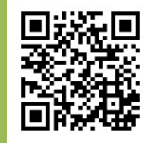

https://www.jees.or.jp/jltct/index.htm

目次

| はじめに 1              | 1 |
|---------------------|---|
| オンライン出願の流れ          | 2 |
| STEP1: アカウント作成/ログイン | 2 |
| STEP 2 : 顔写真データの準備  | 5 |
| STEP 3 : 出願登録       | 7 |
| STEP 4 : 受験料の支払い    | 2 |
| 出願内容・受験料入金状況の確認     | 3 |
| 顔写真データ 再アップロード方法    | 4 |
| オンライン出願に関するQ&A      | 5 |
| オンライン出願メモ 20        | 6 |

※本ガイドに掲載されている画像はイメージです。実際の操作画面とは異なる場合がございます。

オンライン出願には、以下の環境や準備等が必要です。

## ■インターネットの環境

| עבעא             | Windows : Microsoft Edge(最新バージョン)<br>Google Chrome(最新バージョン)<br>Firefox(最新バージョン)               |
|------------------|-----------------------------------------------------------------------------------------------|
|                  | Mac OS : Safari(最新バージョン)                                                                      |
| スマートフォン<br>タブレット | Android : <u>13.0以上</u> (Android Chrome最新バージョン)<br>iOS(iPhone): <u>16.0以上</u> (Safari最新バージョン) |

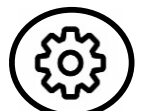

※ブラウザの設定について

どのウェブブラウザでも、以下の設定を行ってください。

- ・JavaScriptを有効にする。
- ・Cookieを有効にする。

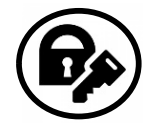

※セキュリティソフトをインストールしている場合、オンライン出願が正常に動作しない場合 がありますので注意してください。セキュリティソフトについては、各メーカーのサポート センターに問い合わせてください。

## メールアドレス

アカウント作成並びに出願登録時に、メールアドレスの入力が必要です。 フリーメール(Gmail やYahoo! メールなど)や携帯電話のアドレスで構いませんが、携帯 メールの場合は、オンライン出願サイトからのメールを受信できるようにドメイン (@postanet.jp)を指定受信で許可するように設定してください。出願登録完了時・受験料 入金完了時に、出願登録したメールアドレスに確認メールが自動送信されます。

## 顔写真データ

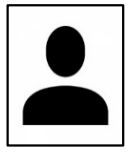

3か月以内に撮影した上半身・正面・無帽・無背景の写真を準備してください。 ・データ形式は「JPEG」、データサイズは「3MB以下」 (詳細はP.5を参照してください) ※オンライン出願を行うパソコン、スマートフォン等にデータを保存してください。

## ■オンライン出願期間 及び 受験料支払期限

#### オンライン出願期間

受験料支払期限

## 令和7年7月1日(火)0:00~ 7月31日(木) 23:59

出願登録完了翌日から7日以内

※オンライン出願サイトでの出願登録完了後、受験料の支払完了をもって出願手続きが完了します。

受験料支払期限までに支払いが完了しない場合は、出願は無効となり、出願期間内に再度出願登録から出願手続きが 必要となります。

※原則として、いかなる理由でも受験料支払後の出願取消及び返金には応じません。また、次回への振替にも応じません。ただし、誤って本試験のみに重複して出願したことが確認された場合は、重複分の受験料を返金しますので、本協会に問い合わせてください。

※出願最終日は、オンライン出願サイトへのアクセスが集中して繋がりにくくなることがありますので、早めに出願し てください。

## オンライン出願の流れ

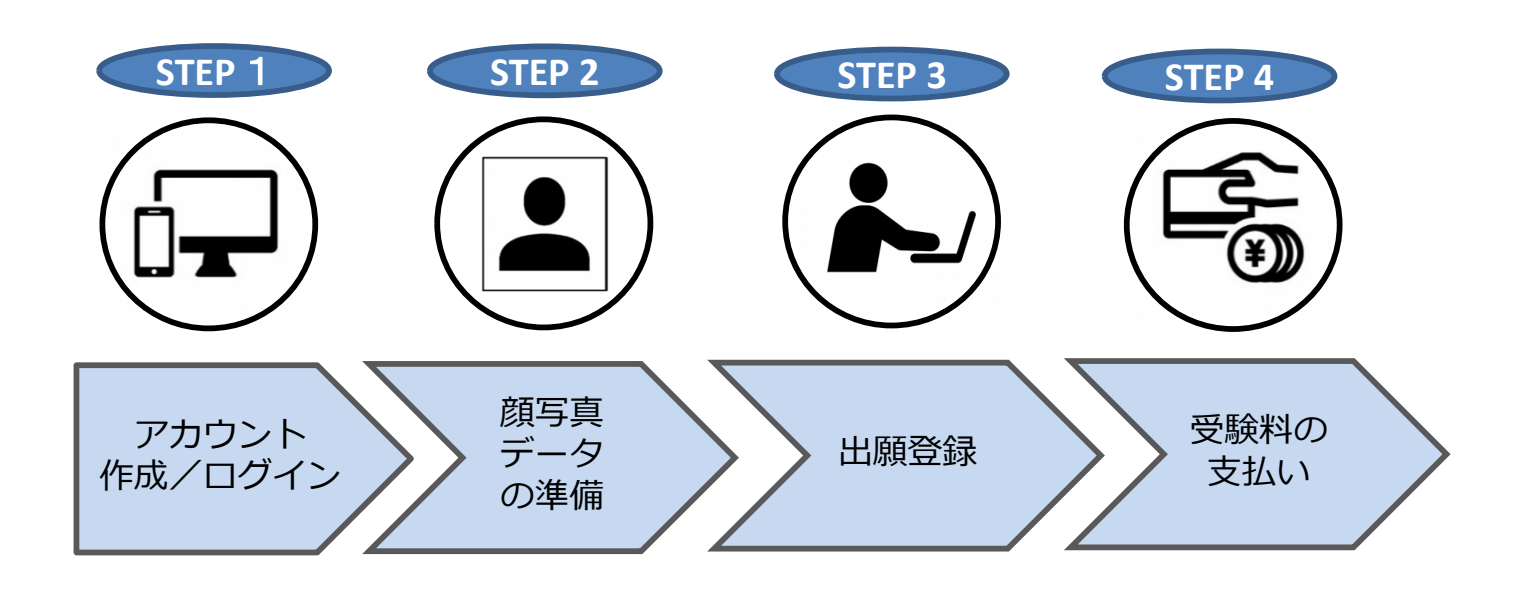

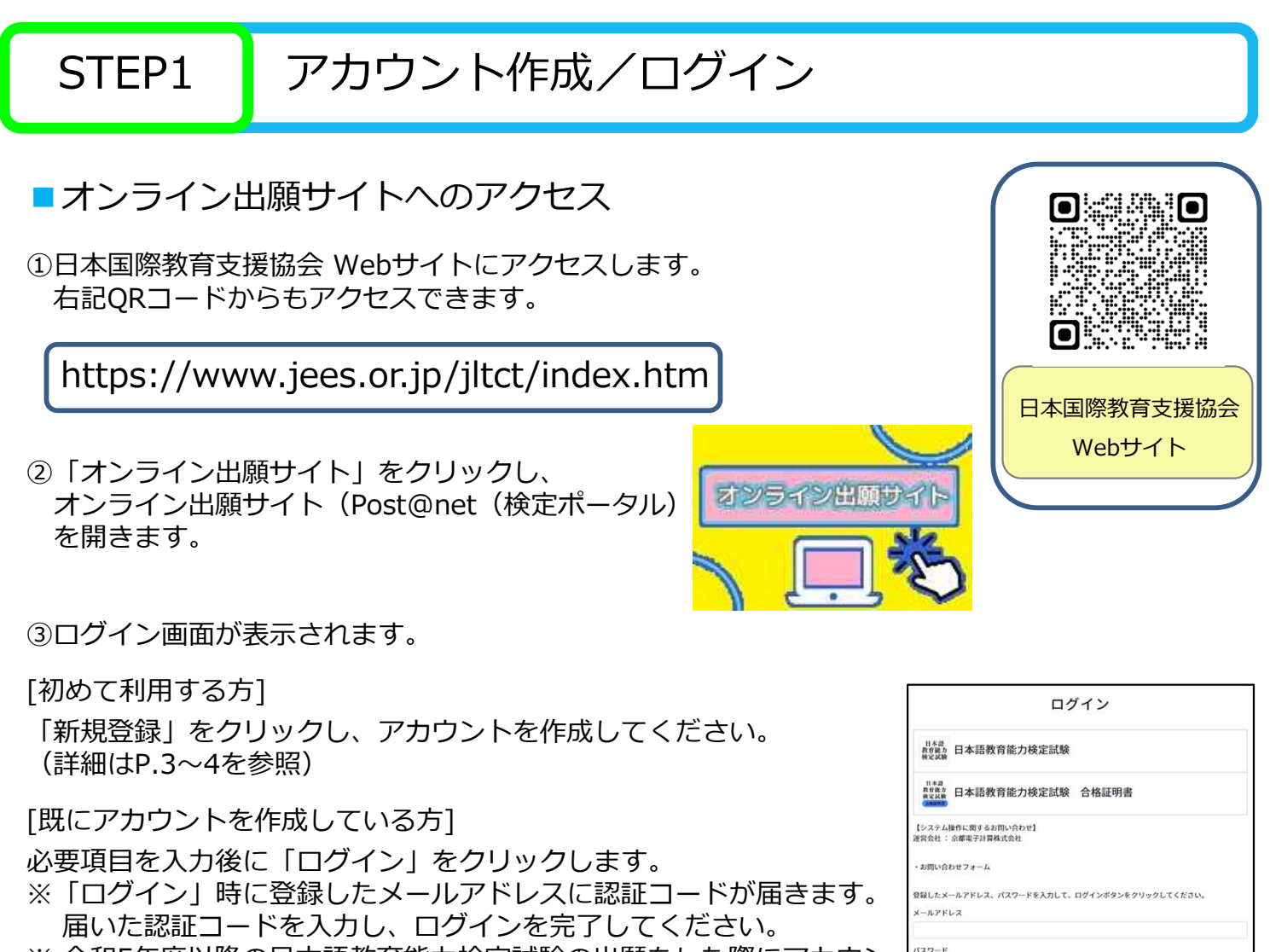

※ 令和5年度以降の日本語教育能力検定試験の出願をした際にアカウントを作成した方は、同じアカウントを利用できます。

2

パスワードを表示す

アカウント作成は新規登録ボタンをクリックしてください。 ProtoLinet (後定ボータル) としてアカウントを一点作成されている場合は、そちらを利用してください <u>検定ごとにア</u>カウントを作成する必要はございません。

## アカウント作成/ログイン

■アカウント作成 (Post@net (検定ポータル)を初めて利用する方)

#### 「新規登録」をクリック。

|                                             | ログイン                                                                                                    |
|---------------------------------------------|----------------------------------------------------------------------------------------------------|
| 日本語<br>教育能力<br>検定試験                         | 日本語教育能力検定試験                                                                                                 |
| 日本語<br>教育能力<br>検定試験                         | 日本語教育能力検定試験 合格証明書                                                                                           |
| 【システム<br>運営会社:                              | 操作に関するお問い合わせ】<br>京都電子計算株式会社                                                                                 |
| ・お問い合                                       | わせフォーム                                                                                                    |
| 登録したメ<br>メールアド                              | ールアドレス、パスワードを入力して、ログインボタンをクリックしてください。<br>レス                                                                 |
| パスワード                                       |                                                                                                    |
| ロバスワー                                       | ドを表示する                                                                                                    |
| Mara P                                      | ログイン                                                                                                    |
| ハスワード<br>アカウント<br>Post@net<br>検定ごとに<br>新規登録 | を念れた力はしちら<br>作成は毎親登録がタンをクリックしてください。<br>(検定ボータル) としてアカウントを一度作成されている場合は、そちらを利用してください。<br>アカウントを作成する必要はございません。 |

利用規約と個人情報の取り扱いに「同意する」をクリック。

| 利用規約                                                                                                    |
|----------------------------------------------------------------------------------------------------|
| (目約)                                                                                                    |
| - この利用規約は、Post@net(検定ボータル)(以下「本サービス」といいます)が提供するサービス<br>を利用する者(以下「利用者」といいます)と京都電子計算株式会社(以下「弊社」といいます)との<br>間で結ぶ事項を定めています。                                                           |
| (サービスの利用)                                                                                                    |
| ・本サービスはメールアドレスを登録することにより利用することができます。                                                                                                    |
| ・メールアドレスの登録にあたっては、正確な情報を登録してください、また、登録情報に変更があった場合は、速やかに本サービスの指定する方法により変更の手続を行ってください。                                                                                              |
|                                                                                                    |
| 個人情報の取り扱いについて                                                                                                    |
| (取得する個人情報)                                                                                                    |
| 個人情報とは、Post@net(後定ボータル)(以下「本サービス」といいます)が提供するサービスを利<br>用する者(以下「専用和」といいます)の情報であり、特定の利用者を選びできる情報をいいます。<br>また、個人情報の一部であっても、他の情報と容易に照合することが可逢であり、これにより特定の利<br>用者を選びできる情報についても個人情報とします。 |
| ログインに置する情報                                                                                                    |
| 識別子:メールアドレス及びパスワード                                                                                                    |
| $\sim$                                                                                                    |
|                                                                                                    |
| (個人情報に関するお問い合わせ先)                                                                                                    |
| 本サービスで登録していたださました個人情報は、京都電子計算株式会社の個人情報保護方針に従っ<br>て、厳重に管理します。<br>https://www.kip.co.jp/company/declaration.html                                                                    |
| 四利用規約と個人情報の取り扱いに同意する。                                                                                                    |
| 同意する                                                                                                    |

必須項目を全て入力後、「登録」をクリック。 (P.26 オンライン出願メモ を活用してください。)

|                                                                      | ニックネーム (63)                                          |
|----------------------------------------------------------------------|------------------------------------------------------|
| アカワント11F成                                                            | Taro                                                 |
| 当サービスの利用にはアカウント作成が必要です。                                              | 氏名(フリガナ) 姓 (63)                                      |
| 以下のメールアドレスを入力してください。                                                 | ンシー                                                  |
| メールアドレスは、ログイン時およびログイン後の各操作に利用します。                                    | 氏名(フリガナ) 名 (53)                                      |
| 登録後、登録完了のメールが自動的に配信されますので、「@postanet.jp」<br>からのメールを受け取れるように設定してください。 | <b>9</b> ロウ                                          |
| ご利用いただけるパスワードには以下の条件があります。<br>最小8文字最大50文字<br>半角数字必須<br>********      |                                                      |
| 半角英大文字必須                                                             | 電話番号 83                                              |
| 半角英数字以外の文字(記号)必須                                                     | XX - XXXX - XXXX                                     |
| メールアドレスと同一でないこと                                                      | <ul> <li>因定電話をお持ちでない方は、こちらに携帯番号を設定してください。</li> </ul> |
| 例) Pass2021!! ※例のパスワードは使用しないでください。                                   | 携带番号                                                 |
| メールアドレス (73)                                                         |                                                      |
| example@jees.or.jp                                                   | ログイン時の認証コードが受信できないときに必要となります。<br>忘れない内容で設定をお願いします。   |
| パスワード 🚳                                                              | 秘密の質問 🐼                                              |
| •••••                                                                | あなたのペットの名前は? 🗸 🗸                                     |
| □パスワードを表示する                                                          | 秘密の質問の答え 💴                                           |
| パスワード(確認) [2]                                                        | 0000                                                 |
| ••••••                                                               |                                                      |
| ロパスワードを表示する                                                          | 室輝                                                   |

※ニックネームは出願/申込内容に反映されないため、自由に設定できます。

※登録が必須ではない項目(漢字氏名、性別、生年月日、住所)は、アカウント作成時に登録 する必要はありません。

#### アカウント作成/ログイン

入力したメールアドレス宛てに、仮登録メールが届くため、受信から**60分以内**にメール本文のリンクをクリックし、登録を完了させてください。

仮登録メール送信完了 まだ登録は完了しておりません。 メールを確認して登録を完了させて下さい。

差出人: <u>no-reply@postanet.jp</u>

日時: 20■年月■日 15:19:57 JST

宛先: example@jees.or.jp 件名: <Post@net>アカウント作成受付

Post@netのアカウントを作成いただきありがとうございます。

以下URLから、アカウント作成のお手続きをお願い致します。 https://kentei

※上記のURLは発行より60分間有効です。 60分を経過してしまった場合は、お手数ですが以下より再度お手続きをお願い致します。 https://kentei

※本メールは送信専用です。このままご返信いただいてもお答えできませんのでご了承ください。
※本メールに覚えのない場合には、お手数ですがメールを破棄してくださいますようお願い致します。

#### ■ログインとお気に入り登録(推奨)

Oログイン

オンライン出願サイトのログイン画面に、メールアドレス、パスワードを入力し、「ログイン」を クリックすると、登録したメールアドレスに認証コードが届きます。届いた認証コードを入力し、 ログインを完了してください。

Oお気に入り登録(推奨)

「検定一覧」より「日本語教育能力検定試験」をクリックするとメニューが開きます。 「お気に入り登録」をクリックして、お気に入りに登録を行ってください。お気に入りに登録を行うと オンライン出願サイトのトップページに常に表示されるため、出願登録や出願内容確認の際に便利です。

## 顔写真データの準備

出願に際して、顔写真が必要となりますので、準備してください。 ※オンライン出願を行うパソコン、スマートフォン等にデータを保存してください。

- ・3か月以内に撮影した上半身・正面・無帽・無背景の写真
- ・鮮明な写真
- ・目を閉じていない写真
- ・サングラスを着用していない写真
- ・カラー、白黒は問いません。
- ・データ形式は「JPEG」※他のデータ形式はアップロードできません。

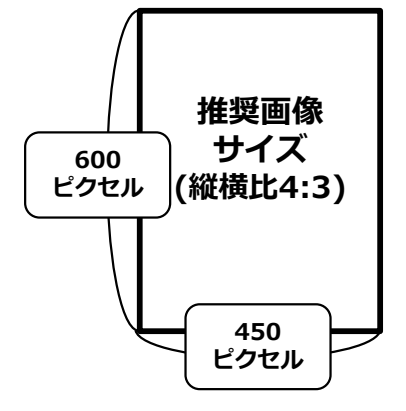

・データサイズは「3MB以下」(推奨画像サイズ 縦600ピクセル\*×横450ピクセル)
 ※データ形式やデータサイズは「ペイント」等、画像編集アプリ等で調整してください。
 \*「ピクセル」とは画像を構成する最小単位です。ピクセル数が多いとデータサイズが大きくなります。

・ 写真は合格証書に印刷されます。出願後の写真の変更は一切できません。

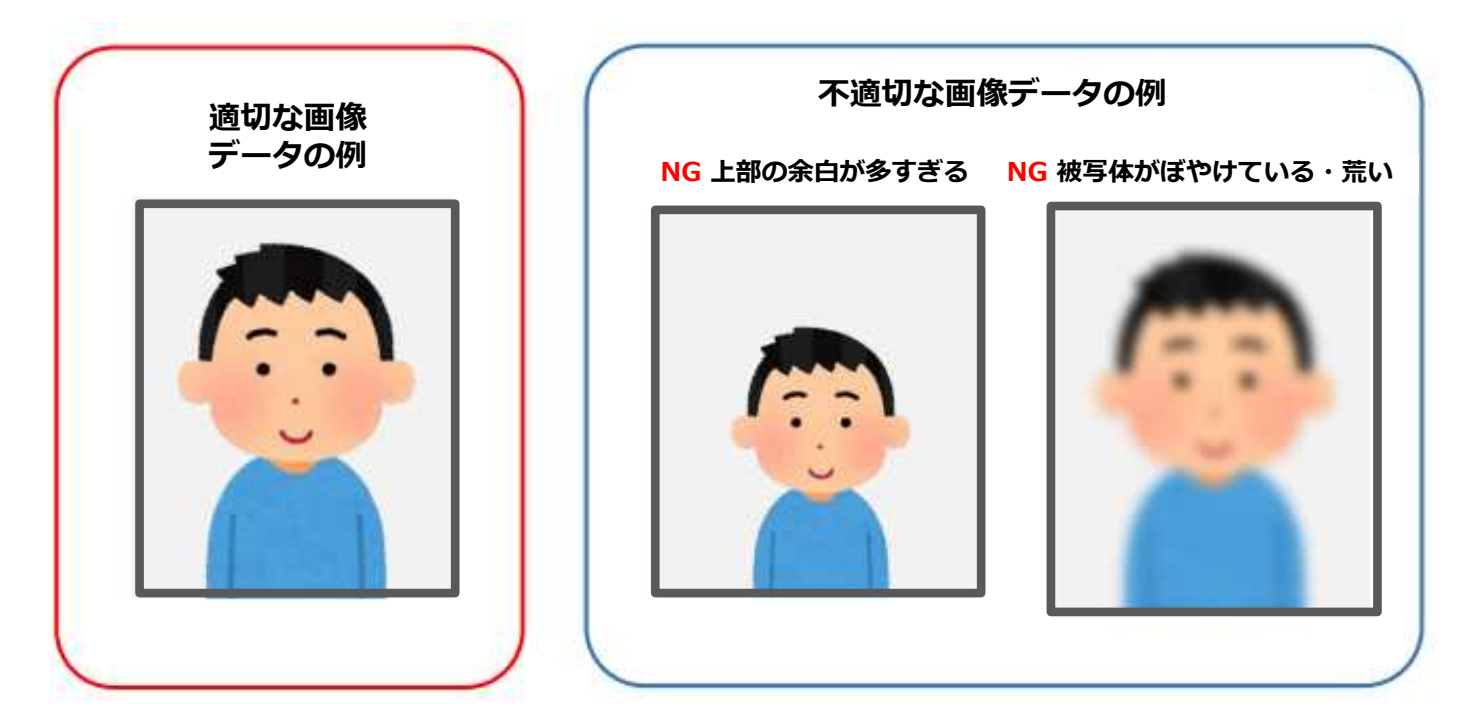

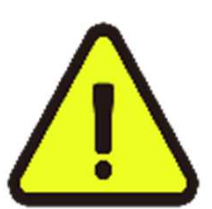

- ●出願完了後、本協会にて顔写真の確認を行います。
- ●顔写真に不備があると判断した場合は、出願登録したメールアドレスに顔写真の再アップロードをお願いするメールが届きます。(P.24)メールに従って再度適切な顔写真をアップロードしてください。
  - ●一度出願を始めると、出願内容の保存ができません。スムーズな出願を行うために、出願開始前に顔写真データを準備することをお勧めします。

#### 顔写真データの準備

顔写真の撮影後、必ずデータのサイズと形式を確認してください。

■顔写真データの確認

サイズが3MB以下の「JPEG」ファイルのみアップロードできます。

サイズが大きい場合や、その他のデータ形式はアップロードできませんので、必ず事前に確認して ください。データのサイズと形式の確認方法は端末によって異なる場合がありますので、お使いの 端末のマニュアル等を参照してください。

(参考)データをパソコンに取り込む方法

- ・メール添付:スマートフォンや携帯電話より、パソコンから閲覧可能なメールアドレス宛に
   データを添付し、送信。パソコンでメールを開き、データを保存する。
- ・USBケーブルでの転送:直接撮影に使用した端末とパソコンを、データ転送に対応している USBケーブルで接続し、データを取り込む。(詳しくは端末のマニュアル等を参照)
- ・記録媒体の利用:USBメモリやSDカード等の記録媒体を利用できる端末の場合、一度データ を記録媒体に保存し、パソコンに取り込む。(詳しくは端末のマニュアル等を参照)

●データの条件が合わない場合

#### サイズが3MBを超える場合

スマートフォン、携帯電話の場合 ➡サイズを小さくできるアプリやサイトの利用

 パソコンに取り込み済みの場合
 →「ペイント」等、画像編集アプリ等で調整
 ※「サイズ変更と傾斜」(Windows)や「 サイズを調整」(Mac)より数値を調整 (「縦横比を維持する」が選択済の状態で 変更)

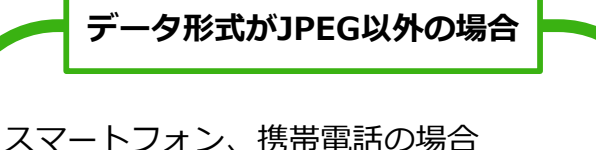

スマートフォン、携帯电話の場合
 ⇒カメラの設定の変更、もしくはデータ形式
 を変換できるアプリやサイトの利用

パソコンに取り込み済みの場合 ➡「ペイント」等、画像編集アプリ等で変換 ※「名前を付けて保存」(Windows)や 「書き出す」(Mac)で形式を指定

#### 出願登録

#### ■出願登録の流れ

「検定一覧」から「日本語教育能力検定試験」を選択し、「出願」をクリック後、画面の指示に 従って登録してください。

※出願手続きを始める前に「はじめに」をよく確認してください。

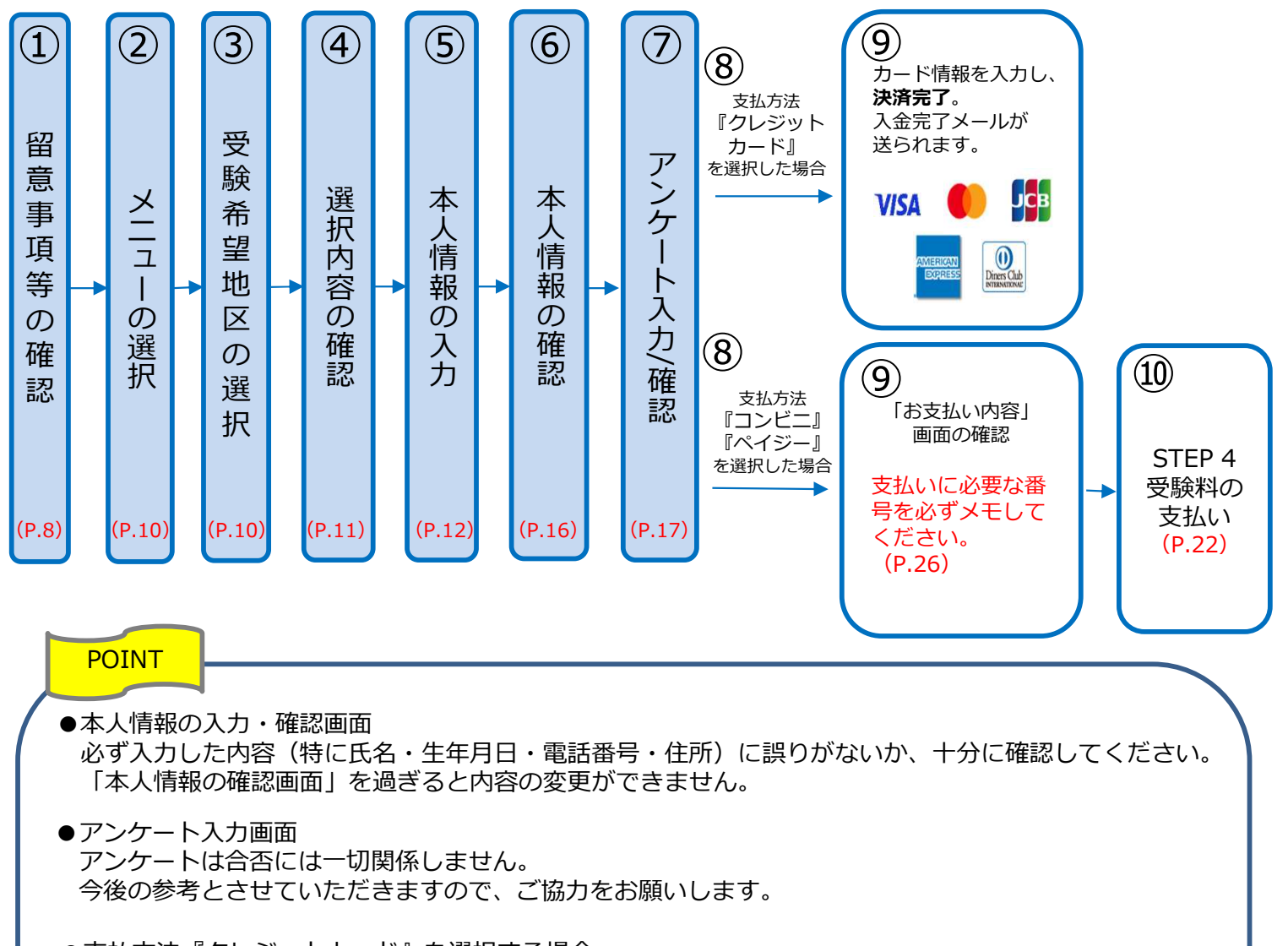

- ●支払方法『クレジットカード』を選択する場合 クレジットカード決済完了をもって支払いが完了し、出願手続きは完了です。

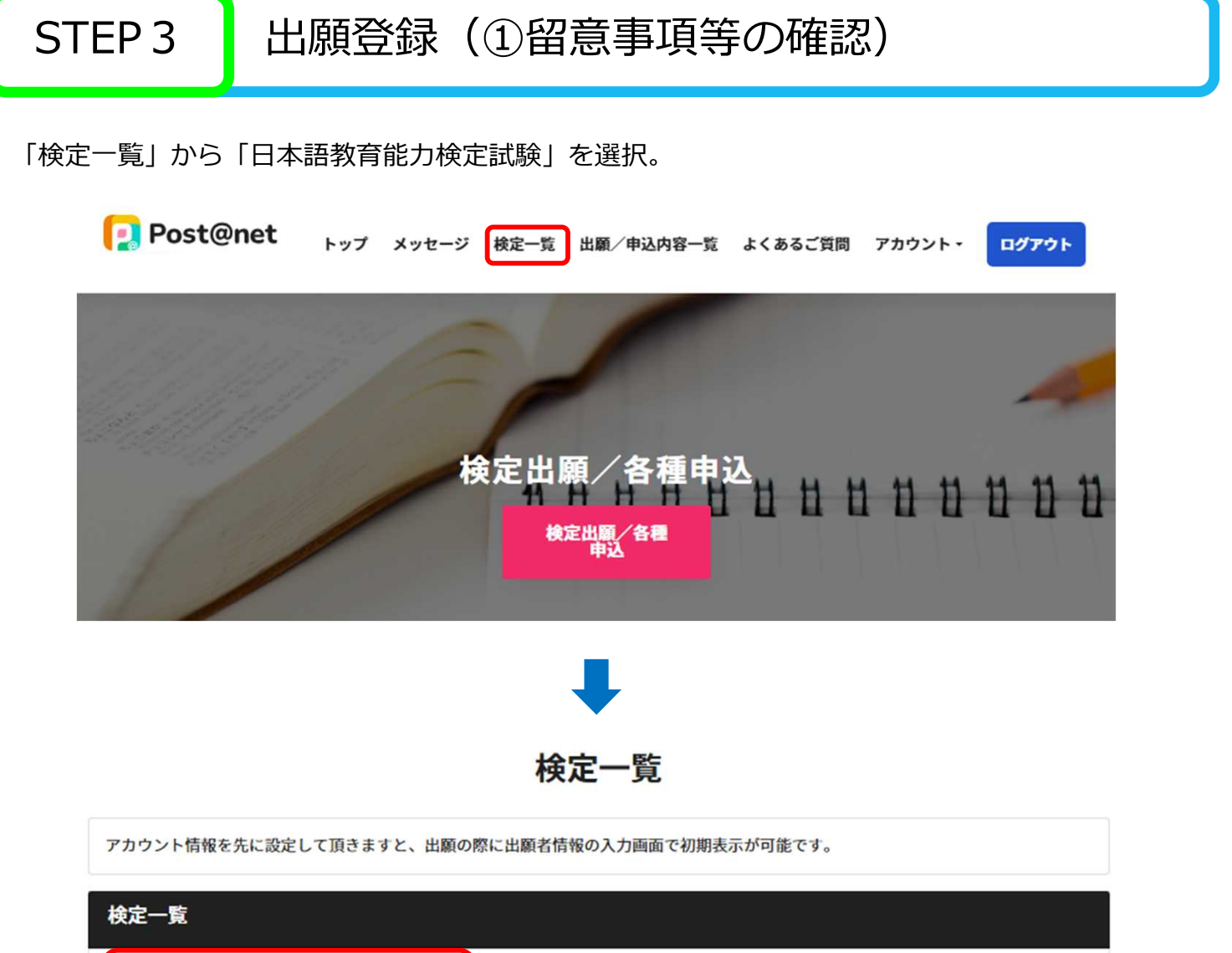

| 日本語<br>教育能力<br>検定試験                                | $\Delta$      | ~ |
|----------------------------------------------------|---------------|---|
| 日本語<br>教育能力<br>検定試験<br>(計画項表)<br>日本語教育能力検定試験 合格証明書 | $\mathcal{L}$ | ~ |

「はじめに」を確認後、「出願」をクリック。

(お気に入り登録が済んでいない場合は、「お気に入り登録」をクリックし、登録をしてください。)

| 検定一覧                                                                                                    |                 |        |
|----------------------------------------------------------------------------------------------------|-----------------|--------|
| 日本語<br>教育能力<br>検定試験                                                                                                    | $\Delta$        | ^      |
|                                                                                                    | お気に入り登録         |        |
| はじめに 出願 出願 上願 上願 上願 日本語教育能力検定試験ホームページ                                                                                                | オンライン出願ガイド      |        |
| 【システム操作に関するお問い合わせ】<br>運営会社 : 京都電子計算株式会社<br>・お問い合わせフォーム<br>※受験料のお支払い時に発行される振込控え・受領証・クレジットカードの明細等が領収書の代わりとな<br>発行については、本協会にお問い合わせください。 | ります。インポイス対応の領収者 | 5<br>D |

## 出願登録(①留意事項等の確認)

#### 留意事項等を確認し、[上記内容に同意する]にチェックを入れ「次へ」をクリック。

|      | 留意事項を確認してください                                                                                                    |
|------|----------------------------------------------------------------------------------------------------|
| 以下同意 | の留意事項をよく読み、内容に同意したうえで申し込みしてください。<br>なきない場合は申し込みできません。                                                                                                  |
| 5    |                                                                                                    |
| ż.   | 「周囲東海」、「東京南川」、オンライン回帰ウイドロ「ほしの」」をおす後にしてしたい。<br>回帰東係は回帰国は日の0時から回帰県月日の23時59分まで行うことができます。回帰県月日はオンライン回帰サイトへのアク<br>サマン(海山、川田川)にノノン(国家・10月1日までの)、日月の日本、ノノジャー、 |
| 3.   | この事件して取りついてくなることのかりますので、単純に出産してくただい。<br>実験料の方と利用は出産登録した翌日から7日以内です。出産商件日に出産登録をした場合でも、方に利用は出産登録した翌日から<br>くりたいます。                                         |
| ۰.   | つうためりにす。<br>毎期の広内の対映会場は最くません。対映会場の決定は主法会が行い、原稿県に記載して運転します。                                                                                             |
| 5.   | オンライン出版サイトを用中の操作えて、接所不良等を理由とした出版研想後の出版は受け付けません。                                                                                                    |
| 6.   | オンライン出版サイトでの出版意味用了後、景極科の実に用了をもって出版学感赤の用了といます。                                                                                                    |
| 7.   | 原料として、いたなる理由でも受知料支払い場合は制肥満取り込金会には応じません。また、次回への感覚もしません。ただし、量<br>申してい味いたことが発行された場合は、要由いた原料料を送るしますので、またみご味いみたがでください。                                      |
|      | 第2日前のこことに知られたがある。単純なりの時代であるしますから、日本日に代いたりなくくらない、<br>は副会議下下海の登録の間点、単新として変更で非正明とれた、注意してくだかい。                                                             |
| Ξ.   | ※加速時時に入力した場所は、試験に知りる単用にのみ使用します。                                                                                                    |
| 10.  | 個人用時保護方針については、非協会のHeadサイト「個人情時保護について」を確認してください。                                                                                                    |
| 11.  | 受知上の影響について                                                                                                    |
|      | 構築や信用、障害等のために、受知上の配慮を希望する場合は、出現用におず「受知上の配慮申請慮」を本協会から取り寄せ、出                                                                                             |
|      | 職期間内に出職手続きを完了させるとともに、半協会に「受験上の配慮申請書」を解述してくだかい。オンライン上では受験上の                                                                                             |
|      |                                                                                                    |
|      | 影響中導はできません。                                                                                                    |

| 個人情報の取り扱いについて                                                                                                    |   |
|----------------------------------------------------------------------------------------------------|---|
| ・第三者提供の目的:Post@netボータルサイトでの出願/各種申込状況の表示<br>・提供する個人情報の項目:出願/各種申込登録内容<br>・提供の手段又は方法:インターネット回線を利用した伝送<br>・当該個人情報の提供を受ける組織:Post@netポータルサイト(京都電子計算)<br>・当該個人情報の取り扱いに関する契約等:Post@netサービス利用規約(契約団体向けのもの) | • |
| (委託事業者の個人情報取り扱い)<br>出順/各種申込先団体が委託した委託先事業者に対しても、本サービスにおける個人情報の取り扱いが適用されます。<br>(個人情報に関するお問い合わせ先)                                                                                                    |   |
| 本サービスで登録していただきました個人情報は、出願/各種申込先団体の個人情報保護方針に従って、厳重に管理します。                                                                                                    | v |
| ■上記内容に同意する                                                                                                    |   |
| このページを印刷する 次へ                                                                                                    |   |

STEP3 出願登録(②メニュー ③受験希望地区の選択)

「日本語教育能力検定試験 出願」をクリックし、「次へ」をクリック。

| メニューを選択してください         |
|-----------------------|
| 日本語教育能力検定試験出願         |
| 日本語教育能力検定試験 合格証明書申し込み |
| 戻る次へ                  |

「受験希望地区」を選択し、「次へ」をクリック。

|        |             | 日本語教育能力検定試験 出願     |
|--------|-------------|--------------------|
|        |             | 受験地区を選択してください。     |
|        |             |                    |
| 【令和7年度 | 日本語教育能力検定試測 | 験(試験日:2025年10月26日) |
| 選択     | 試験名/合格証明書   | の種類/問い合わせ内容        |
|        | 【令和7年度】日本   | E語教育能力検定試験         |
| 受験希望地  |             | 選択してください ✓         |
|        |             |                    |

## 出願登録(④選択内容の確認)

選択内容を確認し、間違いがなければ「次へ」をクリック。 ※受験希望地区の選択内容に誤りがないか、必ず確認してください。

| 留意事項<br>選択 2000年間<br>2000年間<br>2000年<br>2000年<br>2000<br>2000<br>200<br>2000<br>200<br>2000<br>2000<br>200<br>2000<br>2000<br>200<br>2000<br>2000<br>200<br>2000<br>2000 | 戦<br>の手続き   |
|----------------------------------------------------------------------------------------------------|-------------|
| 選択内容を確認してください。<br>選択内容を追加・修正する場合は「内容を修正する」ボタンをクリックしてください。<br>この内容でよろしければ「次へ」ボタンをクリックしてください。                                                                                                    |             |
| 選択内容を確認してください<br>■メニュー:【令和7年度】日本語教育能力検定試験〔試験日:2025年10月26日〕                                                                                                    |             |
| 試験名/合格証明書の種類/問い合わせ内容                                                                                                    |             |
| 【令和7年度】日本語教育能力検定試験                                                                                                    |             |
| 受験希望地区                                                                                                    |             |
| 関東                                                                                                    |             |
|                                                                                                    | 受験料 17,000円 |
|                                                                                                    | ※消費税込み      |
| 内容を修正する 次へ                                                                                                    | )           |

本人情報(出願者情報)を入力してください。

| <b>第二八十小月</b> 選択 選択 | の確認 <u>の入力</u> の確認 入力/確認 の手続き                                                                |
|---------------------|----------------------------------------------------------------------------------------------|
|                     | 本人情報を入力してください                                                                                |
| 出願者情報               |                                                                                              |
| 氏名(フリガナ) 🙆          | ₹7 ×7                                                                                        |
| 氏名(漢字) 2013         | 姓 名<br>受験票・合否結果通知書・合格証書に印字できる漢字は、原則としてJIS第一・第二水準<br>までです。※姓・名あわせて全角23文字(スペースを含む)以下で入力してください。 |
| 氏名(ローマ字・大文字) 👪      | 姓 名<br>「大文字」で入力してください。※姓・名あわせて半角英字47文字(スペースを含む)<br>以下で入力してください。                              |
| 性別 必須               | ○男 ○女                                                                                        |
| 生年月日 🕺              | 酉暦                                                                                           |
| メールアドレス 🜌           | @<br>@postanet.jpのメールを受信設定してください。                                                            |
| メールアドレス(再入力) 😿      | @       @       @postanet.jpのメールを受信設定してください。       受信確認メール送信       (受信確認メール送信                |
|                     | 受信確認メール送信ボタンを押下していただくと                                                                       |

POINT

#### ●氏名(漢字)

登録できる漢字は、JIS第1水準・第2水準までです。 それ以外の漢字は登録エラーになる場合があります。その場合は、代替の文字を入力してください。 (例) 髙木 → 高木 山崎 → 山崎 (ローマ数字Ⅲ) → 3 ※姓・名あわせて全角23文字(スペースを含む)以下で入力してください。 受験票・合否結果通知書・合格証書に印字できる氏名(漢字)はJIS第1水準・第2水準までで、

文字数は、全角23文字(スペースを含む)までです。

●氏名(ローマ字・大文字)

必ず「大文字」で入力してください。 (例) KOMABA TARO

※姓・名あわせて半角英字47文字(スペースを含む)以下で入力してください。 受験票・合否結果通知書・合格証書に印字できる氏名(ローマ字)の文字数は、半角英字47文字 (スペースを含む)までです。

#### ●メールアドレス

登録したメールアドレスが受信可能か確認するため、受信確認メールを送信してください。 登録したメールアドレスには、以下の通知等が届きます。

- ・出願登録完了
- ・受験料入金完了
- ・顔写真不備による再アップロード依頼

#### 出願登録(⑤本人情報の入力:顔写真アップロード)

「画像をアップロードする」をクリックし、顔写真登録画面に進む。

| 写真アップロード |                                                                                                    |
|----------|----------------------------------------------------------------------------------------------------|
| 顏写真 2020 | No Image                                                                                                    |
|          | 画像をアップロードする<br>画像をアップロードするにはポップアップを許可する必要があります。<br>*3か月以内に撮影した、上半身・正面、無情・無背景の写真を登録してください。<br>*写真は合格証書に印刷されます。出職後の写真の変更は一切できません。<br>写真アップロード手順はこちら |

「ファイルの選択」をクリックし、あらかじめ準備した顔写真データ(3か月以内に撮影した 上半身・正面・無帽・無背景。 JPEG 形式、3MB以下。)を選択。 ※顔写真データの詳細についてはSTEP 2:顔写真データの準備(P.5~6)参照

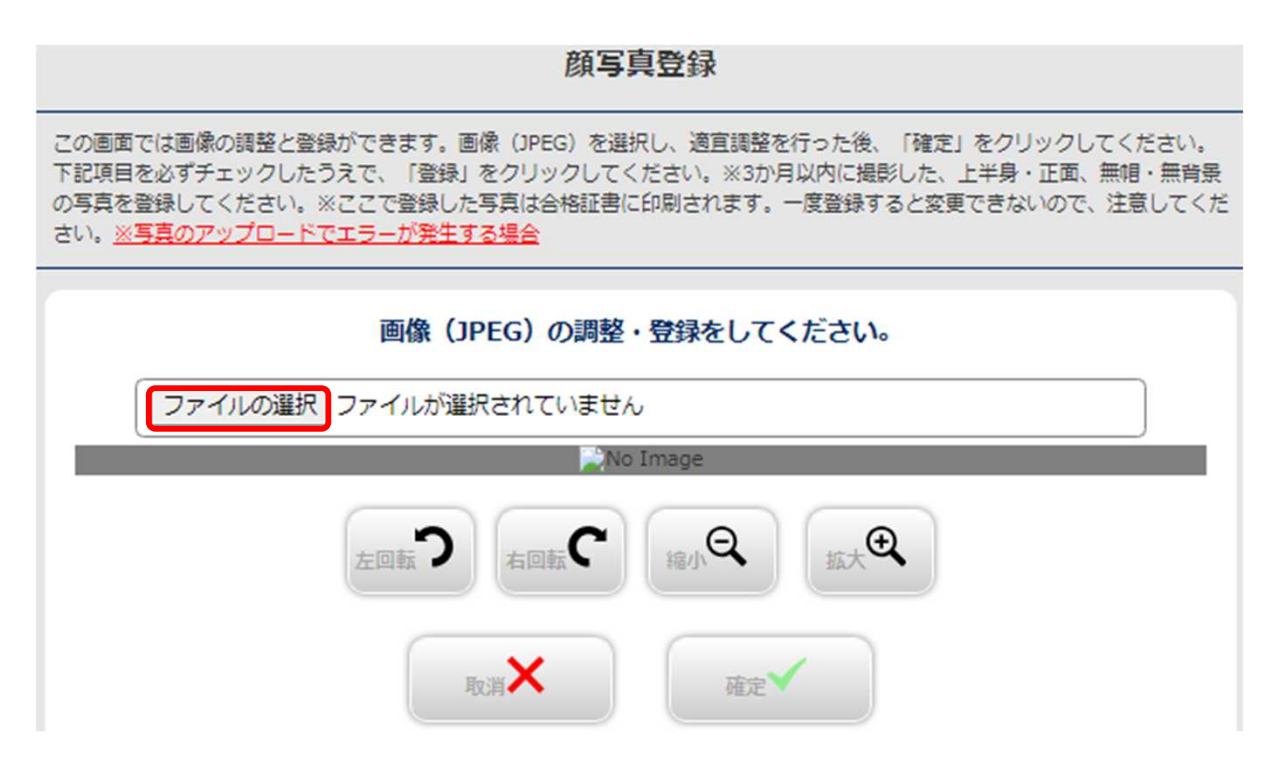

写真の位置や大きさを白枠内に的確なサイズに収まるように適宜調整し、整えられたら「確定」を クリック。

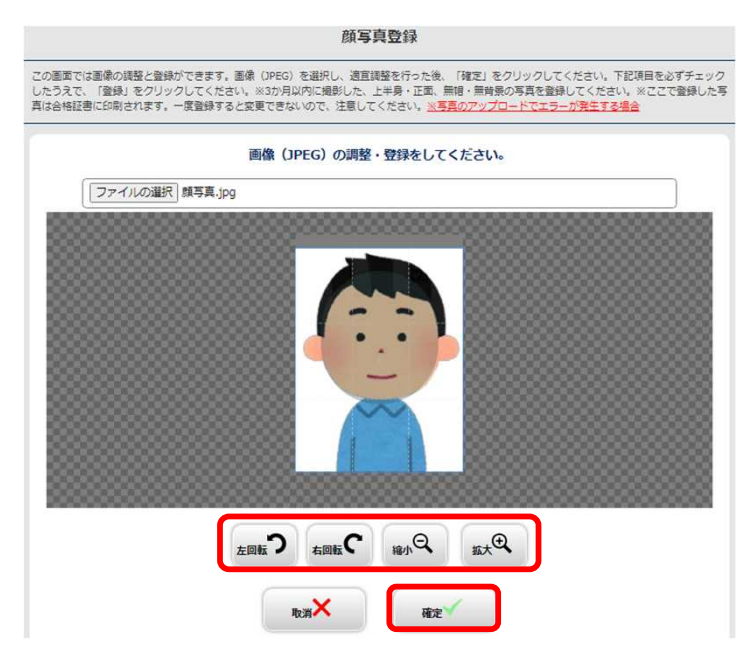

適切な画像が表示されているか、確認項目を全てチェックし、「登録」をクリック。

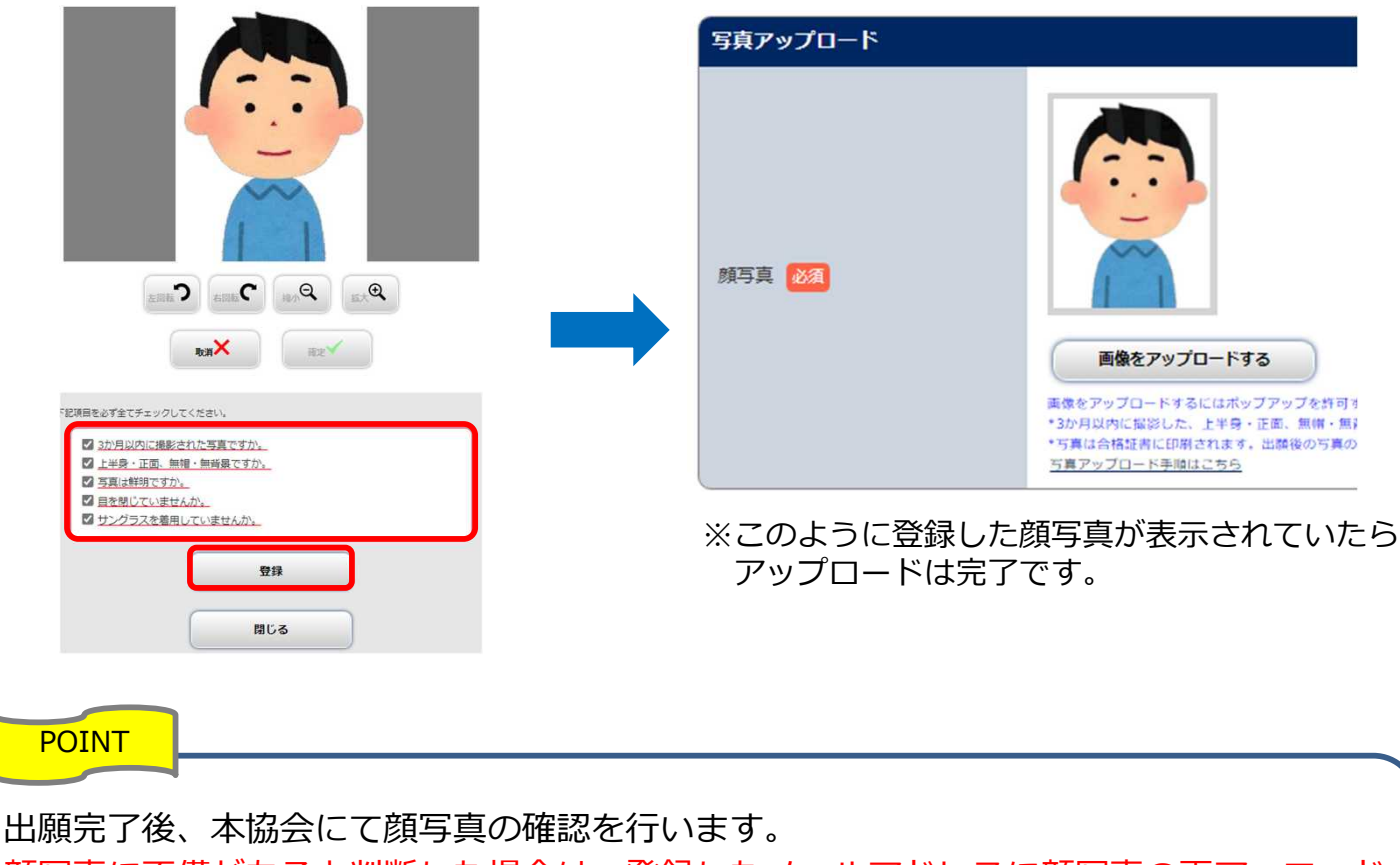

顔写真に不備があると判断した場合は、登録したメールアドレスに顔写真の再アッロード をお願いするメールが届きます。メールに従って再度適切な顔写真をアップロードしてく ださい。(P.24)

#### 出願登録(⑤本人情報の入力:出願者住所等)

「出願者住所等」を入力し、「次へ」をクリック。

| 郵便番号 📶       | 例:153-8503                                    |
|--------------|-----------------------------------------------|
| 都道府県 🚧       | <ul> <li>選択してください ▼</li> <li>例:東京都</li> </ul> |
| 市区(行政)町村 🌆   | 例: 目黒区                                        |
| 町大字番地 👩      | 例: 駒場4-5-29                                   |
| 建物名、邮屋番号、気付等 | <ul><li>例:国際マンション201号</li></ul>               |
| 電話番号 📶       |                                               |
| FAX          |                                               |
|              |                                               |

POINT

#### ●住所

受験票・合否結果通知書・合格証書の送付先として、確実に届く住所を入力してください。

登録できる漢字は、JIS第1水準・第2水準までです。 それ以外の漢字は登録エラーになる場合があります。その場合は、代替の文字を入力してください。 (例)髙木 → 高木 山﨑 → 山崎 (ローマ数字Ⅲ)→ 3

※住所は日本国内のみです。集合住宅等の場合、建物名や部屋番号を入力してください。
※送付先の世帯主と出願者の苗字が異なる場合は、「〇〇様方」まで入力してください。
※海外居住者の場合は、国内の家族・知人宅等の住所を入力してください。
※出願後、住所の変更はできません。転居した場合は、必ず、郵便局に転居届を出してください。

#### ●電話番号

日本国内の番号を入力してください。携帯電話番号でも構いません。

#### • FAX

入力は任意です。

登録内容を確認し、間違いがなければ「次へ」をクリック。

※次に進むと、戻れません(登録内容の訂正ができなくなります)ので注意してください。 訂正がある場合は、「本人情報を訂正する」をクリックし、本人情報の入力画面に戻って、 訂正してください。

| 留意事項 シメニューの 選択 ジ                     | NA47537/105898     2     選択内容     本人情報     アンケート     お支払い       ORE     の確認     の方力     の確認     入力/確認     の手続き |
|--------------------------------------|----------------------------------------------------------------------------------------------------|
|                                      | 本人情報を確認してください                                                                                                  |
| 出願者情報                                |                                                                                                    |
| 氏名(フリガナ)                             | בעו אסט                                                                                                    |
| 氏名(漢字)                               | 駒場 太郎                                                                                                    |
| 氏名(ローマ字・大文字)                         | KOMABA TARO                                                                                                    |
| 性別                                   | 男性                                                                                                    |
| 生年月日                                 | 1998年10月6日                                                                                                    |
| メールアドレス                              | example@jees.or.jp                                                                                             |
| 出願者住所等                               |                                                                                                    |
| 郵便番号                                 | xxx-xxx                                                                                                    |
| 都道府県                                 | 東京都                                                                                                    |
| 市区(行政)町村                             | 目黒区                                                                                                    |
| 町大字番地                                | 駒場×-×-××                                                                                                    |
| 建物名、部屋番号、気付等                         | 00マンション×××号                                                                                                    |
| 電話番号                                 | ××-×××-×××                                                                                                    |
| FAX                                  |                                                                                                    |
| 本人情報                                 | を訂正する 次へ                                                                                                    |
| /                                    |                                                                                                    |
| 訂正がある場合は、「本人る」をクリックし、本人情に戻って、訂正してくださ | 、情報を訂正す<br>「報の入力画面<br>らい。                                                                                      |

出願登録(⑦アンケート入力/確認)

アンケート情報を入力し、「次へ」をクリック。 ※アンケートは合否には一切関係しません。

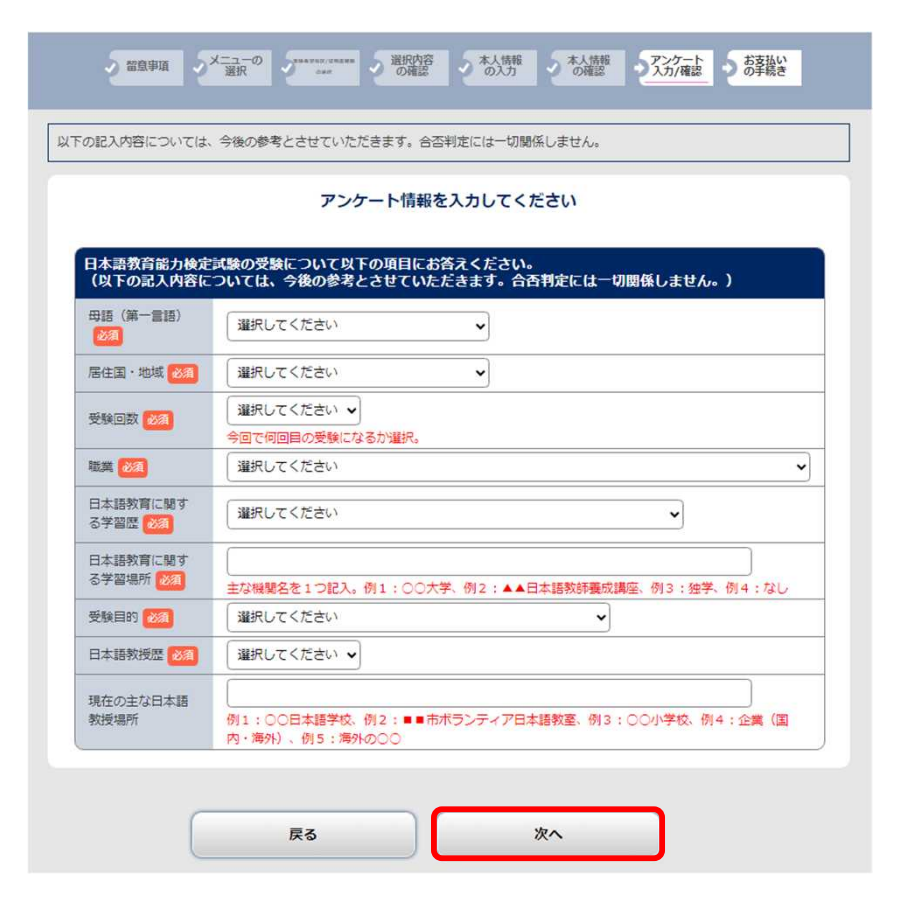

入力したアンケート情報を確認し、「次へ」をクリック。

| 日本語教育協力検定試験の受験について以下の項目にお答えください。<br>(以下の記入内容については、今後の参考とさせていただきます。合否判<br>母語(第一言語) 1.日本語<br>尾住耳・地域 1.日本 | 1定には一切関係しません。)           |
|----------------------------------------------------------------------------------------------------|--------------------------|
| 母語(第一言語)     1.日本語       居住国・地域     1.日本                                                               |                          |
| 居住国・地域 1.日本                                                                                            |                          |
|                                                                                                    |                          |
| 受験回数 2.2回目                                                                                             |                          |
| 職業 1.大学院生(日本語教育) ※大学院に在                                                                                | E学中で日本語教育を専攻             |
| 日本語教育に関する学習歴 1.大学院(日本語教育)※大学院の日本                                                                       | 語教育専攻コース                 |
| 日本語教育に関する学習場所 ○○大学大学院                                                                                  |                          |
|                                                                                                    |                          |
| 受験目的 6. 海外で日本語を教えるため                                                                                   |                          |
| 受験目的     6. 海外で日本語を教えるため       日本語教授歴     2. ~3年                                                       |                          |
| <ol></ol>                                                                                              | 5学中で日本語教育を専攻<br>語教育専攻コース |

## 出願登録(⑧支払方法選択)

#### 受験料の支払方法を選択し、「次へ」をクリック。

※次に進むと、戻れません(支払方法の変更はできません)。支払方法を誤った場合は、出願期間内 に新たな出願登録が必要です。出願登録(P.8)からやり直しとなりますので、注意してください。

| 2                                                                           | 留息事項                                                      | シメニューの<br>選択                                                               | Jane and Andrea                                                           | う 選択内容<br>の確認                                        | *人情報の入力                                           | 2本人情報の確認                                    | アンケート 入力/確認                               | 2 お支払いの手続き                        |
|-----------------------------------------------------------------------------|-----------------------------------------------------------|----------------------------------------------------------------------------|---------------------------------------------------------------------------|------------------------------------------------------|---------------------------------------------------|---------------------------------------------|-------------------------------------------|-----------------------------------|
| 出職/申込登<br>引き続き、下<br>※ 参支払方法<br>定受信を設定<br>す。<br>※ 選択された<br>※ お支払い時<br>ついては、本 | 様は完了し<br>記「次へ」<br>を選択し、<br>されてい<br>お支払方<br>新に発行され<br>協会にお | ましたが、出開<br>」ボタンをクリ<br>、「次へ」ボタ<br>る方は、「@po<br>法は変更できま<br>れる振込控え・<br>問い合わせくだ | I/申込手続きはI<br>ックして決済に<br>ンをクリックす<br>istanet.jp」のト<br>せん。<br>受領証・クレジ<br>さい。 | まだ完了してい<br>進み、指示に従<br>ると、登録され<br>(メインのメー)<br>ットカードの明 | ません。<br>ってお支払いの<br>たメールアドレ<br>ル受信設定をして<br>細等が領収書の | 手続きをしてく?<br>スへ出職/申込桶<br>ていない場合、メ<br>代わりとなりま | ださい。<br>180メールが送信<br>くールが送信され<br>す。インボイスタ | されます。ドメイ<br>ない可能性があり<br>対応の領収書の発行 |
|                                                                             |                                                           |                                                                            | 出願/申込                                                                     | 手続きはま                                                | まだ完了し                                             | ていません                                       | υ.                                        |                                   |
|                                                                             |                                                           | ごえ                                                                         | 利用内容とお                                                                    | 支払方法を                                                | 確認し、次へ                                            | 進んでくだる                                      | さい                                        |                                   |
| ■メニュ<br>出験期間                                                                | 一:【余<br>: 2025/07                                         | 和7年度】日                                                                     | 出願,<br>本語教育能力<br>-2025/07/31 2                                            | (申込内容を<br>金武験(武<br>3:59:59                           | 確認してくか<br>験日:2025年                                | ごさい<br>10月26日)                              |                                           |                                   |
|                                                                             |                                                           |                                                                            | 試験                                                                        | 名/合格証明書の                                             | の種類/問い合わ                                          | 世内容                                         |                                           |                                   |
| 【令和                                                                         | 7年度】日                                                     | 本語教育能力検                                                                    | 定試験                                                                       |                                                      |                                                   |                                             |                                           |                                   |
|                                                                             |                                                           |                                                                            |                                                                           | 受験者                                                  | 希望地区                                              |                                             |                                           |                                   |
| 関東                                                                          |                                                           |                                                                            |                                                                           |                                                      |                                                   |                                             |                                           |                                   |
| <br>受験<br>お支<br>お支                                                          | 料:<br>払期限:<br>払合計:                                        | 17,000円<br>2025/●/●<br>17,000円                                             |                                                                           |                                                      |                                                   |                                             |                                           |                                   |
| - お支払<br>◎コ                                                                 | <b>い方法の</b> 違<br>ンビニ                                      | 强択 ————                                                                    |                                                                           |                                                      |                                                   |                                             |                                           |                                   |
| 6                                                                           |                                                           | BON FamilyMart                                                             | 1                                                                         | 2 🙎 🖻                                                | ucrmart 🛃                                         |                                             |                                           |                                   |
| 07                                                                          | レジット:                                                     | カード (以下か                                                                   | 利用できます。                                                                   |                                                      |                                                   |                                             |                                           |                                   |
|                                                                             | 137-                                                      |                                                                            | EXPRESS                                                                   | Diners Club<br>HTMLNATHONNE                          |                                                   |                                             |                                           |                                   |
| -                                                                           | y-easy                                                    |                                                                            |                                                                           |                                                      |                                                   |                                             |                                           |                                   |
| <b>出願</b> 到<br>原則                                                           | <b>続き完了</b><br>として、い                                      | 後の出願取業                                                                     | <b>第について</b><br>5受験料支払い後                                                  | の出験取消及                                               | び返金には応じる                                          | <b>たせん。また、</b> 次                            | マ回への振替にも                                  | 応じません。                            |
|                                                                             | <b>※</b> #                                                | 辰込控え・受領                                                                    | 症が必要な場合に                                                                  | は、コンビニ支                                              | 払いまたはペイ                                           | ジー払いを選択し                                    | してください。                                   |                                   |
|                                                                             |                                                           |                                                                            |                                                                           | 次/                                                   | <                                                 |                                             |                                           |                                   |

#### 出願登録(⑨支払方法選択:クレジットカード)

■クレジットカード支払い

①支払い情報を入力し、「確認」をクリック。

| =1                  |                       |   |
|---------------------|-----------------------|---|
| ×ı                  | い情報を入力してくたらい          |   |
| VIS                 |                       |   |
| カード番号               |                       |   |
|                     |                       |   |
| × × × × × × × ×     | < × × × × × × × × × × | 8 |
| ××××××××<br>有効期限    | < × × × × × × × × × × | 8 |
| × × × × × × × ×     | X X X X X X X X X     | ۵ |
| × × × × × × × × × * |                       | 8 |

| <ol> <li>②内容を確認し、</li> </ol> | 「支払う」をクリック。 |
|------------------------------|-------------|
|                              |             |
| NA2                          | とご唯認くたさい    |
| お支払い方法                       | Visa ****   |
| お支払い合計                       | ¥17,000     |
|                              | 支払う         |
| < 戻る                         |             |

③「戻る」をクリックし、支払手続き完了画面を確認する。 (入金完了メールが登録のメールアドレスに届きます。)

| 支払いが完了しました | お支払手続き完了         ご利用ありがとうございます。クレジットカードのお支払手続きが完了しました。         出願管理番号       ・ N0000 ■■■■         出願/申込手続きが完了しました。 |
|------------|----------------------------------------------------------------------------------------------------|
| 戻る         | ブラウザにより「閉じる」ボタンを押下しても画面が閉じない場合があります。<br>お手数をおかけいたしますが、ブラウザの隔離で画面自体を閉じていただきますようお願いいたします。<br>閉じる                    |

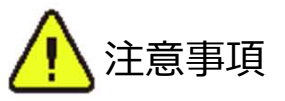

- ・原則として、いかなる理由でも受験料支払後の出願取消及び返金には応じません。 また、次回への振替にも応じません。ただし、誤って本試験のみに重複して出願したことが確認された場合は、重複分の受験料を返金しますので、本協会に問い合わせてください。
- ・決済が完了できない場合は一度画面を閉じ、トップページの「出願/申込内容一覧」より、入金 状況を確認してください。詳しくはP.23「出願内容・受験料入金状況の確認」を確認してください。

出願登録(⑨支払方法選択:ペイジー)

#### ■ペイジー支払い

支払内容を確認し、「完了」をクリック。STEP 4(P.22)の手続きをしてください。

- ·※必ず「支払方法選択画面URL」をクリックし、支払いの際に必要な「収納機関番号」、「お客様番 号」を確認してください。
- (支払方法選択画面URLのページ遷移後、「銀行ATMでお支払い」をクリックすると表示されます。) ※支払いに必要な番号(「収納機関番号」、「お客様番号」、「確認番号」)をメモ(P.26)するか、 印刷してください。
- ※ネットバンキングで支払う場合、金融機関によっては、支払いに必要な番号の入力が不要な場合が あります。
- ※「お支払い情報送信」の「送信」をクリックすると、登録のメールアドレスに支払情報のメールが -届きます。

| お支払い方法     Pay-easy(ペイジー)       お支払い金額     17,000円                                                                                                    |
|----------------------------------------------------------------------------------------------------|
| お支払い金額 17,000円                                                                                                    |
|                                                                                                    |
| 確認番号                                                                                                    |
| 支払方法選択画面URL <u>https://pay.econ.ne.jp/</u>                                                                                                    |
| 支払期限 2025年●月●日                                                                                                    |
| お支払い情報送信 example @ jees.or.jp 送信                                                                                                    |
| <ul> <li>※利用可能な金融機関は<u>ごらら</u></li> <li>※各支払い方法について</li> <li>金融機関ATMでのお支払い(現金・カード)</li> <li>金融機関モバイルバンキングでのお支払い</li> <li>金融機関モバイルバンキングでのお支払い</li> <li>ゆうちょ銀行/郵便局ATMでのお支払い</li> <li>ゆうちょダイレクトでのお支払い</li> </ul> |
| 印刷                                                                                                    |
| ペイジー支払選択完了<br>用ありがとうございます。 出願管理番号 : N0000 ■■■■                                                                                                    |
| 1/ 申込手続きはまだ先了していません。<br>感者が気払手続きをしてください。<br>以構築を通ぎると、自動的に申込みが強効となりますので、注意してください。<br>MPのごな場所方法にごちろ<br>バンルでのごな明方法にごちろ<br>バンルでのごなり形式法にすると                                                                        |
| うちょ銀行ATMでのご利用方法にこちら<br>うちょ銀行ダイレクトでのご利用方法にこちら                                                                                                    |

#### ■コンビニ支払い

・希望のコンビニを選択し、「次へ」をクリック。
 ※選択後、次に進むと、戻れませんので注意してください。ただし、後からコンビニを変更することは可能です。(P.23)

|    | -             |                                                                                   |            |
|----|---------------|-----------------------------------------------------------------------------------|------------|
| 選択 |               | コンビニエンスストア                                                                        | 利用方法       |
| 0  | <b></b>       | セブンイレブン<br>私込奈を印刷もしくは13桁の払込奈高号をお持えの上、セブン<br>イレブンにお支払い。                            | 256        |
| 0  | LAWSON        | ローソン<br>「第1番号(受付番号)」と「第2番号(確認番号)」をお授えの上、<br>再額のLOPPIにて払込業を出力しあ支払い。                | <u>256</u> |
| 0  | (REF)         | ミニストップ<br>(第1番号受付番号)」と「第2番号(権謀乗号)」をお探えの上、<br>周疇のLOPPIにて払込家を出力しお支払い。               | <u>256</u> |
| 0  | E FamilyPlant | ファミリーマート<br>「第1番号(企業コード)」と「第2番号(注文番号)」をお抱えの<br>上、属語の「マルチコピー権」から「中込券」を出力しあ支払<br>い。 | <u>256</u> |
| 0  | 2             | デイリーヤマザキ/ヤマザキデイリーストアー<br>「オンライン決済番号」をお控えの上、両領にてお支払い。                              | 256        |
| 0  | Entertaint    | セイコーマート<br>受付高号をお控えの上、国際のレジにてお支払い。電話高号が必<br>要となります。                               | <u>256</u> |

 ・支払内容を確認し、「完了」をクリック。STEP 4 (P.22)の手続きをしてください。
 ※「完了」をクリックする前に、支払いに必要な番号をメモ(P.26)するか、印刷してください。
 ※「お支払い情報送信」の「送信」をクリックすると、登録のメールアドレスに支払情報のメール (件名:日本語教育能力検定試験【支払機関名】支払情報のご案内)が届きます。

【例 セブンイレブン】

| セブン-イレブンでのお支払い | <b>3</b>             |
|----------------|----------------------|
| お支払い金額         | 17,000円              |
| 払込票番号          | •••••                |
| 払込票            | https://payment.     |
| 支払期限           | 2025年●月●日            |
| お支払い情報送信       | example @ jees.or.jp |

出願登録した翌日から7日以内に、下記のとおり受験料を支払ってください。

受験料支払期限までに支払いが完了しない場合は、出願は無効となり、出願期間内に再度出願登録(P.8)から出願手続きが必要となります。

#### ■受験料:17,000円(税込)

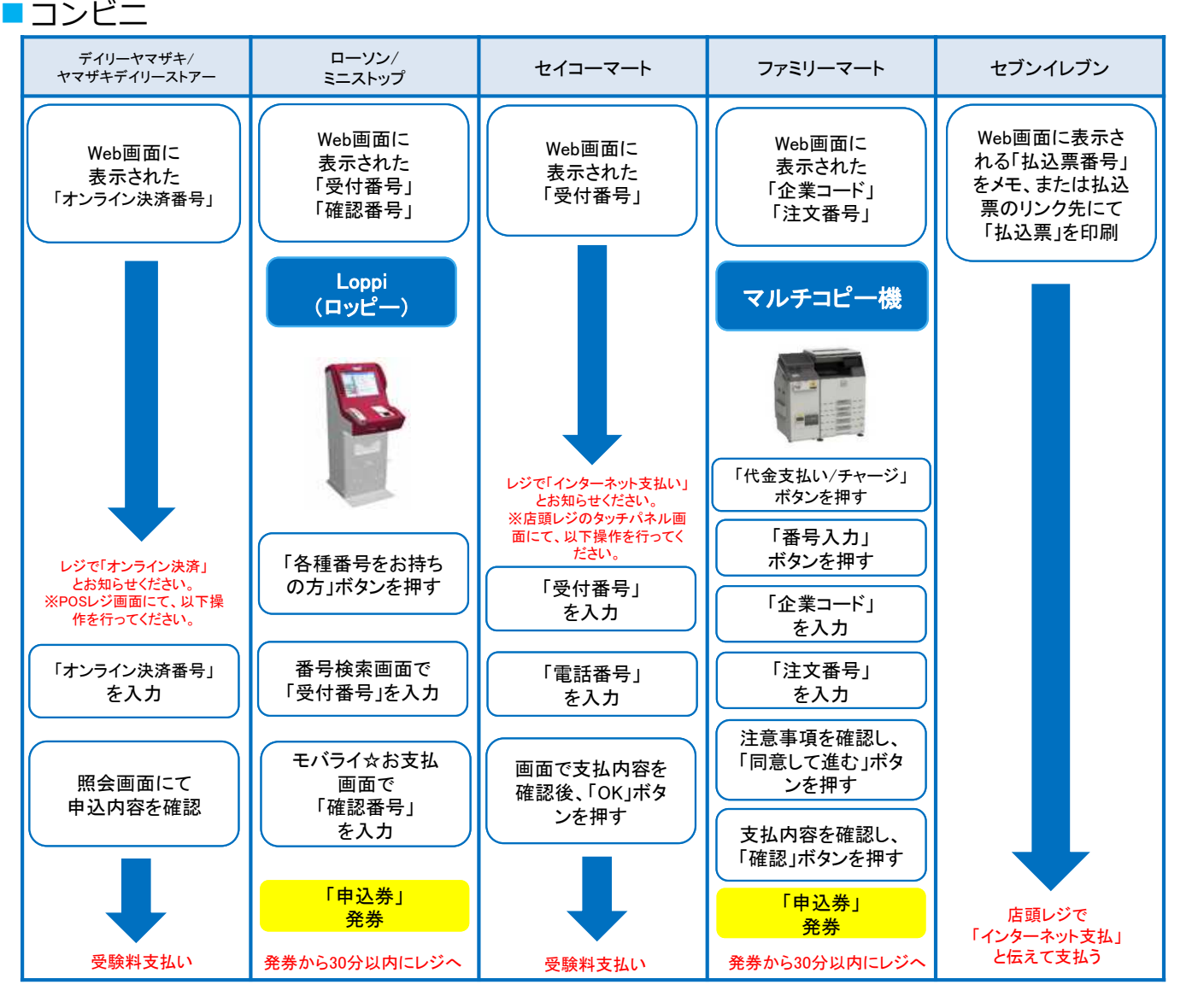

■ペイジー(銀行ATM)

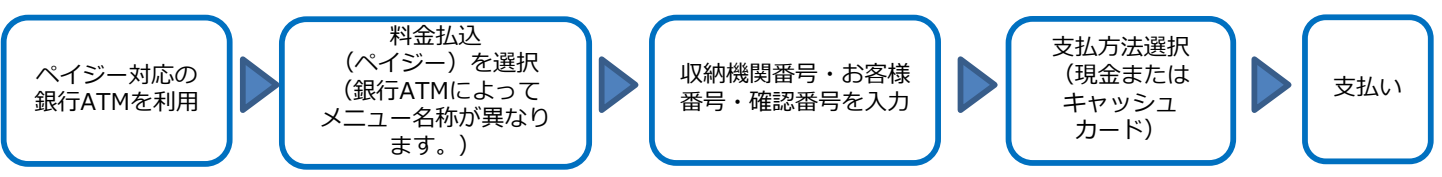

ペイジー(ネットバンキング) 収納機関番号・お客様番号・確認番号を控え、各自で支払い方法を確認し受験料を支払ってください。

<u> 注</u>意事項

・ペイジー支払いでは、ご利用の銀行によって、別途事務手数料が発生する場合があります。

- ・原則として、いかなる理由でも受験料支払後の出願取消及び返金には応じません。また、次回への振替に も応じません。ただし、誤って本試験のみに重複して出願したことが確認された場合は、重複分の受験料 を返金しますので、本協会に問い合わせてください。
- ・受験料支払いの領収書は提出不要です。控えとして保管してください。

## 出願内容・受験料入金状況の確認

■出願内容を確認したい

「出願/申込内容一覧」より「出願/申込内容を確認」をクリックし、出願内容を確認。

|                                                                 | 出頤/由认内容一覧                                         |                                                        | 出願/申込内容の願会                         |
|-----------------------------------------------------------------|---------------------------------------------------|--------------------------------------------------------|------------------------------------|
|                                                                 |                                                   | 出験/申込内容を確認してください。<br>※決済状況はお支払先了から数値整後に反映されます。ご了承ください。 |                                    |
| 出願/申込をした                                                        | 検定が一覧表示されます。内容の確認および再度出顧/申込を行う場合は、検定名をクリックしてください。 | -                                                      |                                    |
|                                                                 |                                                   | 492.KR                                                 |                                    |
| 日本語教育能力検定試験/日本語教育能力検定試験 合格証明書/日本語教育能力検定試験 受験<br>票・合否結果通知書 問い合わせ |                                                   | 出發登録日時                                                 | 20                                 |
|                                                                 |                                                   | お交払期限                                                  | 20●●年●月●日(●)                       |
|                                                                 |                                                   | お支払 (予定) 金額                                            | 17,000円                            |
|                                                                 |                                                   | お支払方法                                                  | クレジット決済                            |
| 出願管理番号:N                                                        |                                                   |                                                        | 1920                               |
| 出願登録番号                                                          |                                                   |                                                        |                                    |
| 犬姜                                                              | 決済済                                               |                                                        |                                    |
| ×==-                                                            | 【令和7年度】日本語教育能力検定試驗(試驗日:2025年10月26日)               | 現在の主な日本語教授の<br>所                                       | <ul> <li>××市ボランディア日本語教室</li> </ul> |
| 出版/申込内容                                                         | を確認                                               |                                                        |                                    |
|                                                                 |                                                   |                                                        | 2                                  |
|                                                                 |                                                   |                                                        | 承認得ちです<br>構成なかっています                |

#### ■受験料の入金状況を確認したい

「出願/申込内容一覧」より「状態」を確認(決済済/未決済)。 また、入金が完了している場合は、登録のメールアドレスに入金完了メールが届きます。 ※決済状況はお支払完了から数時間後に反映されます。ご了承ください。

未決済の場合で支払情報を確認したい場合は、「出願/申込内容を確認」をクリックし、ページ下部 までスクロールしてください。

| 出願/由认内容一覧                                                                                                    |                        |
|----------------------------------------------------------------------------------------------------|------------------------|
|                                                                                                    |                        |
| 出職/申込をした検定が一覧表示されます。内容の確認および内度出職/申込を行う場合は、検定名をクリックしてください。                                                                                                |                        |
| 日本語教育能力検定試験/日本語教育能力検定試験 合格証明書/日本語教育能力検定試験 受験<br>票・合否結果通知書 問い合わせ                                                                                          |                        |
| 出顧管理書号: N0000 目 目 目                                                                                                    |                        |
| 出版登録委号                                                                                                    |                        |
|                                                                                                    | 承認待ちです                 |
| メニュー 【令和7年度】日本語教育能力硬定試験(試験日:2025年10月26日)                                                                                                    | 画像をアップロードする            |
|                                                                                                    |                        |
|                                                                                                    |                        |
| クレジットカード支払い<br>決済時にエラーが発生した場合は「クレジット支払画面」より決済<br>を行うことが出来ます。<br>※多重決済にならないよう、カードの利用歴等も参照してください。                                                          | クレジット支払画面              |
| クレジットカード支払い<br>決済時にエラーが発生した場合は「クレジット支払画面」より決済<br>を行うことが出来ます。<br>※多重決済にならないよう、カードの利用歴等も参照してください。<br>ペイジー支払い                                               | クレジット支払画面              |
| クレジットカード支払い<br>決済時にエラーが発生した場合は「クレジット支払画面」より決済<br>を行うことが出来ます。<br>※多重決済にならないよう、カードの利用歴等も参照してください。<br>ペイジー支払い<br>支払情報を再度確認したい場合は「ペイジー情報再確認」をクリック<br>してください。 | クレジット支払画面<br>ペイジー情報再確認 |

## 顔写真データ 再アップロード方法

顔写真データに不備がある場合は、再アップロードをお願いするメールが、出願登録した メールアドレスに送付されます。以下のとおり再アップロードをしてください。

写真データの準備

件名「【要確認】日本語教育能力検定試験 顔写真再アップロードのお願い」のメールを確認後、 STEP 2: 顔写真データの準備(P.5~6)を参照し、条件に合致するデータを準備してください。

(参考) 否認理由例

- ・背景がある/背景に他のものが写り込んでいる
- ・不鮮明(暗い・明るすぎる・画質が荒い・ピントが合っていない等)/真っ黒
- ・小さすぎる/大きすぎる
- ・目を閉じている
- ・複数の人物が写っている
- ・正面を向いていない
- ・帽子、スカーフ、サングラス等で顔の判別がつかない

データの再アップロード

オンライン出願サイトにログインし、「出願/申込内容一覧」→「出願/申込内容を確認」をク リックしてください。再アップロード対象の顔写真データの下に赤字で「再度提出してくださ い」と表示されています。顔写真データの下に表示されている「画像をアップロードする」をク リックし、再アップロードをしてください。

※アップロード方法はSTEP 3: 出願登録(⑤本人情報の入力: 顔写真アップロード) (P.13~14) を参照してください。

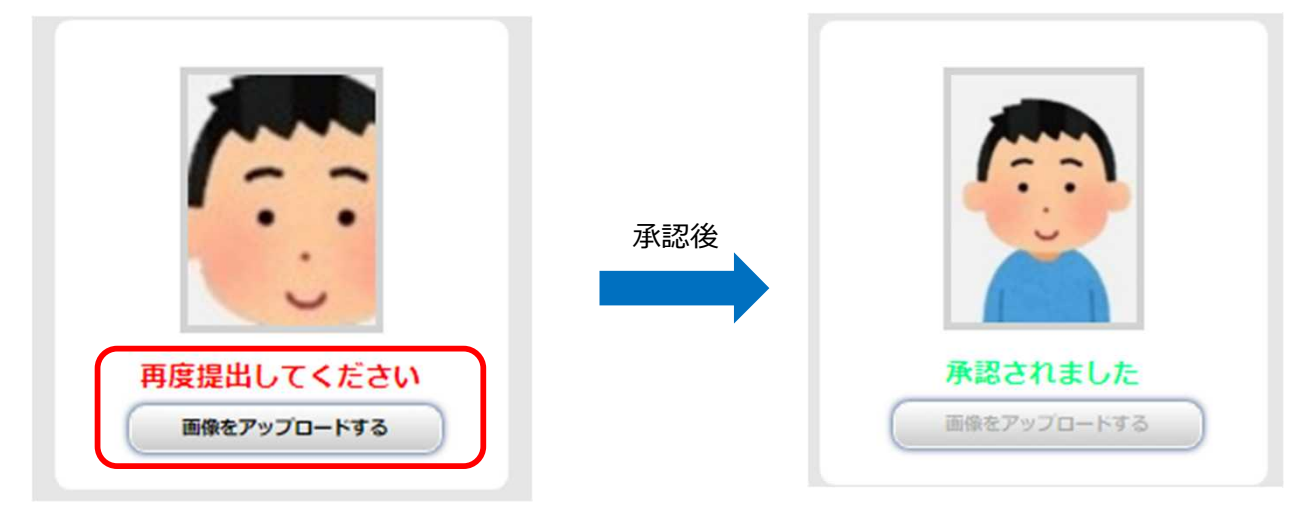

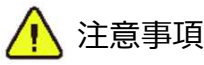

再アップロードされたデータが承認された場合はメールでの通知を行っておりません。承認 状況を確認したい場合は「出願/申込内容一覧」→「出願/申込内容を確認」 より確認して ください。

| オンニン、山岡に思すてつらん                                                                                                    |
|----------------------------------------------------------------------------------------------------|
| インフィン田原に関9つQ&A                                                                                                    |
| Q 氏名や住所の漢字が、登録の際にエラーになってしまいます。                                                                                                    |
| ▲ 氏名や住所などの出願者情報を入力する際に、JIS第1水準・第2水準以外の漢字は登録エラーになる場合があります。その場合は、代替の文字を入力してください。 《例》 髙木→高木 山崎→山崎 (ローマ数字) III→3                                                                                    |
| Q ポップアップがブロックされ、画面が表示できません。                                                                                                    |
| A GoogleツールバーやYahoo!ツールバーなどポップアップブロック機能を搭載しているツールバーをインストールしている場合、ポップアップ画面が表示されない場合があります。Post@net(home.postanet.jp、www.postanet.jp)のポップアップを常に許可するよう設定してください。                                     |
| Q 出願の際に登録したメールアドレスを忘れてしまいました。                                                                                                    |
| A 登録したメールアドレスを忘れた場合、個人情報保護の観点から、電話やメールなど<br>でアカウント情報をお伝えすることができません。普段お使いのメールアドレスをご<br>登録いただくことを推奨します。<br>受験料を支払う前であれば、再度出願登録してください。<br>受験料を支払った後は、京都電子計算株式会社にお問い合わせください。                        |
| Q コンビニ・ペイジーでの支払いに必要な番号を忘れました。                                                                                                    |
| A オンライン出願サイトヘログインし、「出願/申込内容一覧」より「日本語教育能力<br>検定試験」の「出願/申込内容を確認」を選択すると、支払番号の確認画面を再表示<br>できます。<br>なお、支払期限を過ぎると、登録した内容での受験料の支払いができなくなります。<br>その場合は、出願期間内に再度出願登録から出願手続きが必要です。                        |
| Q 出願登録後に出願内容を変更することはできますか?                                                                                                    |
| <ul> <li>         ・コンビニ・ペイジー支払いの場合は、再度、出願登録を行った際のアカウント情報と支払いに必要な番号を使って、受験料の支払いを行う必要があります。         ・クレジットカード支払いの場合は、出願登録と同時に受験料の支払画面が表示されますが、画面を閉じてもう一度、最初から出願登録を行い、支払いを行ってください。     </li> </ul> |
| ※受験地区の変更については「受験案内」のP.3を参照してください。<br>※受験票の訂正については「受験案内」のP.4を参照してください。<br>※内容によっては訂正できかねる場合があります。なお、転居に伴う住所の変更は<br>できません。転居した場合は、必ず、郵便局に転居届を出してください。                                             |

## オンライン出願メモ アカウント情報 ■メールアドレス ■パスワード ( 出願情報 ■出願管理番号 ■受験料支払期限 ■デイリーヤマザキ/ヤマザキデイリーストア オンライン決済番号(4-7桁) **■**ローソン/ミニストップ 確認番号(9桁) 受付番号(8桁) ■セイコーマート 受付番号(6桁) 出願時に入力した電話番号 コンビニ A ■ファミリーマート 企業コード(5桁) 注文番号(12桁) 2 0 2 0 0 ■ セブンイレブン ※払込票を印刷するとスムーズな支払いが可能です 払込票番号(13桁) ペイジー 収納機関番号(5桁) 確認番号(6桁) お客様番号(10桁もしくは11桁)※出願時に入力した電話番号

※この出願ガイドは「<u>受験案内</u>」と併せて確認してください。 ※国家資格としての登録日本語教員のための試験ではありませんので、注意 してください。

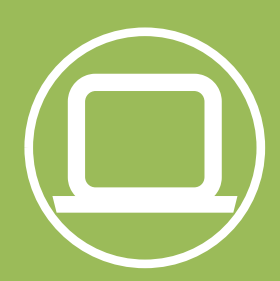

【操作方法に関するお問い合わせ】

京都電子計算株式会社

・問い合わせフォーム

(https://kenteiqa.postanet.jp/qa/QA/GeneralInquiryForm)

| 【受付時間】 | 24時間 365日           |
|--------|---------------------|
| 【返信時間】 | 9:00~17:00(土日祝日を除く) |

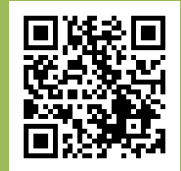

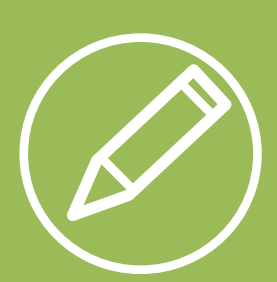

【試験に関するお問い合わせ】
 公益財団法人 日本国際教育支援協会
 日本語試験センター 試験運営課 検定試験係
 〒153-8503 東京都目黒区駒場4-5-29
 TEL:03-5454-5215(9:00~17:30(土日祝日を除く))

( https://www.jees.or.jp/jltct/index.htm )

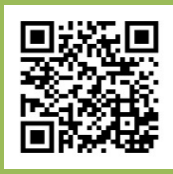

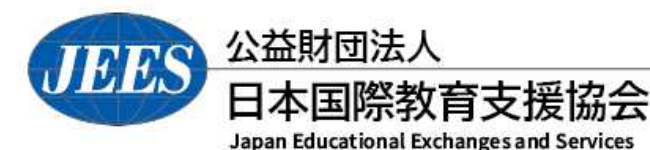

Ver.1